# ОРС-СЕРВЕР ПРИБОРОВ ПУЛЬСАР

Версия 1.4

Руководство Пользователя

2018

ОРС-сервер приборов Пульсар. Руководство Пользователя/1-е изд.

Настоящее руководство предназначено для изучения функций и принципов работы ОРСсервера приборов Пульсар.

Документ содержит описание инсталляции и деинсталляции OPC-сервера, режимов его работы, а также описание интерфейса Пользователя и процесса конфигурирования OPC-сервера для его правильной эксплуатации.

© 2018. ООО «Энергокруг». Все права защищены.

Никакая часть настоящего издания ни в каких целях не может быть воспроизведена в какой бы то ни было форме и какими бы то ни было средствами, будь то электронные или механические, включая фотографирование, магнитную запись или иные средства копирования или сохранения информации, без письменного разрешения владельцев авторских прав.

Все упомянутые в данном издании товарные знаки и зарегистрированные товарные знаки принадлежат своим законным владельцам.

# ООО «Энергокруг»

РОССИЯ, 440028, г. Пенза, ул. Титова 1 Тел. +7 (8412) 55-64-95, 55-64-97 E-mail: <u>info@energokrug.ru</u> <u>http://www.opcserver.ru</u> <u>http://www.energokrug.ru</u>

Вы можете связаться со службой технической поддержки по E-mail: <u>support@energokrug.ru</u> или <u>support@opcserver.ru</u>

ОРС-сервер приборов Пульсар

# **СОДЕРЖАНИЕ**

| 4 | 0    | - 11114    |                                                         | Стр. |
|---|------|------------|---------------------------------------------------------|------|
| 1 |      | ощи<br>40т | Е СВЕДЕНИЯ                                              | 3    |
| 2 |      | ICTE       |                                                         | 4    |
| 3 | ИГ   |            |                                                         | 5    |
| 4 | 01   |            | АНИЕ ПРОЦЕДУРЫ РЕГИСТРАЦИИ ПРАВ ПОЛЬЗОВАТЕЛЯ            | 8    |
|   | 4.1  | Пр         | ограммный ключ                                          | 8    |
|   | 4.2  | Ап         | паратный ключ                                           | 9    |
|   | 4.3  | Ka         | скадирование аппаратных ключей                          | 9    |
|   | 4.4  | Pe         | жим ознакомительного использования                      | 9    |
| 5 | ДЕ   | ЕИНО       | СТАЛЛЯЦИЯ ОРС-СЕРВЕРА                                   | 11   |
| 6 | 00   | СНО        | ВНЫЕ ФУНКЦИИ И ПРИНЦИПЫ РАБОТЫ                          | 12   |
|   | 6.1  | Фу         | нкции ОРС-сервера                                       | 12   |
|   | 6.2  | Ра         | бота ОРС-сервера                                        | 12   |
|   | 6.2  | 2.1        | Режимы работы                                           | 12   |
|   | 6.3  | По         | льзовательский интерфейс                                | 13   |
|   | 6.3  | 3.1        | Описание элементов панели инструментов                  | 13   |
|   | 6.4  | Оп         | исание процесса конфигурации ОРС-сервера                | 14   |
|   | 6.4  | 1.1        | Настройка канала                                        | 14   |
|   | 6.4  | 4.2        | Добавление/изменение устройства                         | 15   |
|   | 6.4  | 4.3        | Удаление элемента конфигурации                          | 16   |
|   | 6.4  | 1.4        | Настройки ОРС-сервера                                   | 16   |
|   | 6.4  | 1.5        | Просмотр информации о ключе защиты                      | 17   |
|   | 6.4  | 1.6        | Сохранение конфигурации                                 | 18   |
|   | 6.4  | 4.7        | Закрытие окна конфигурации                              | 18   |
|   | 6.5  | Оп         | исание работы ОРС-сервера                               | 18   |
|   | 6.5  | 5.1        | Алгоритм работы ОРС-сервера                             | 18   |
|   | 6.5  | 5.2        | Коррекция времени прибора                               | 18   |
|   | 6.5  | 5.3        | Формирование статистики работы                          | 19   |
| П | РИЛС | ЖЕ         | НИЕ А. Параметры приборов, предоставляемые ОРС–сервером | 21   |
|   |      |            |                                                         |      |

# 1 ОБЩИЕ СВЕДЕНИЯ

Целью данной инструкции является обучение Пользователя работе с ОРС-сервером приборов Пульсар версии 1.4 (далее ОРС-сервер).

ОРС-сервер представляет собой исполняемый модуль (**pulsar.exe**), реализованный по технологии СОМ. ОРС-сервер поддерживает спецификацию ОРС DA версии 2.05а и ОРС HDA версии 1.20.

ОРС-сервер обеспечивает информационный обмен со следующими подключенными приборами:

- Пульсар 16-ти канальный;
- Пульсар 10-ти канальный;
- Пульсар 6-ти канальный;
- Пульсар 2-х канальный.

Для подключения ОРС-клиентом необходимо выбрать следующий идентификатор ОРС-сервера:

- Krug.OPC.DA.Pulsar.1;
- Krug.OPC.HDA.PULSAR.

# 2 СИСТЕМНЫЕ ТРЕБОВАНИЯ

Для работы с OPC-сервером компьютер должен соответствовать перечисленным ниже требованиям:

- Частота процессора 1,4 ГГц
- Объем оперативной памяти 256 Мбайт
- Объем свободного пространства на жестком диске 20 Мбайт
- Наличие последовательного интерфейса RS-485 или преобразователя интерфейсов
- Операционная система Windows: x86: XP, Server 2008, 7, 8; x64: Server 2008, Server 2008 R2, 7, 8, Server 2012

#### ИНСТАЛЛЯЦИЯ ОРС-СЕРВЕРА 3

#### ВНИМАНИЕ!!!

Установка ОРС-сервера должна осуществляться под учетной записью пользователя, имеющего права администратора.

Для установки OPC-сервера запустите setup.exe.

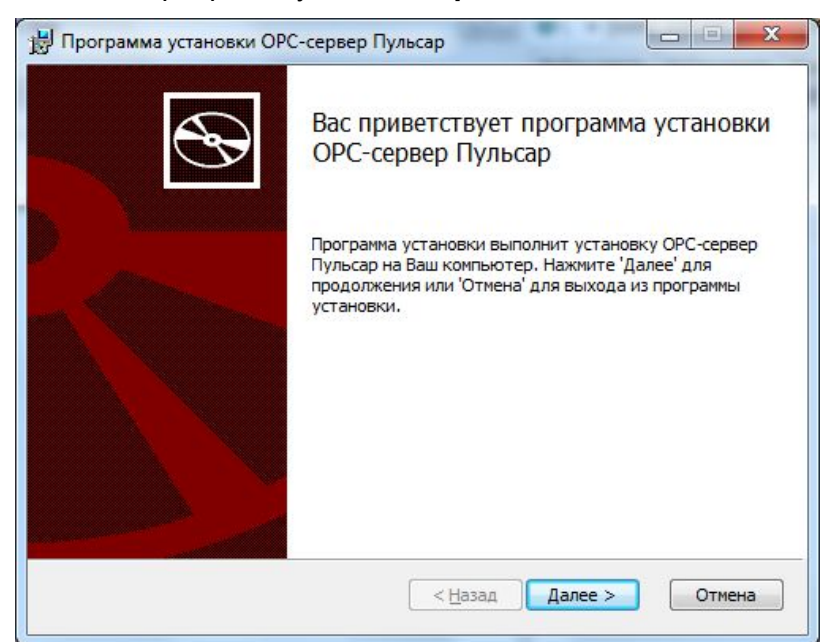

Рисунок 3.1 – Окно инсталлятора

Нажмите на кнопку Далее». Перед Вами появится окно принятия лицензионного соглашения, изображенное на рисунке 3.2.

| ицензионное со                                                                                                    | глашение                                                                                            |                                                                                                    |                                                                                                    |                        |
|----------------------------------------------------------------------------------------------------|----------------------------------------------------------------------------------------------------|----------------------------------------------------------------------------------------------------|----------------------------------------------------------------------------------------------------|------------------------|
| Пожалуйста, внима                                                                                                  | тельно прочитай                                                                                     | те лицензионное со                                                                                        | оглашение:                                                                                            |                        |
| лицензия                                                                                                    |                                                                                                    |                                                                                                    |                                                                                                    | -                      |
| важно! прочит                                                                                                    | АЙТЕ ВНИМАТ                                                                                         | ЕЛЬНО!                                                                                                    |                                                                                                    |                        |
| ВНИМАНИЕ! ВОС<br>КАК ОПРЕДЕЛЕН<br>УСЛОВИЯ НАСТО<br>УСЛОВИЯМИ ЛИЦ<br>ИСПОЛЬЗОВАТЬ,<br>ДУБЛИРОВАТЬ К<br>ПРОГРАМИНОГО | ПОЛЬЗОВАВШИ<br>О НИЖЕ, ВЫ<br>ЯЩЕЙ ЛИЦЕНЗ<br>ЕНЗИИ, ВЫ Н<br>РАСПРОСТРА<br>АКИЕ-ЛИБО Ч<br>ОБЕСПЕЧЕНИЯ | СЪ ПРОГРАММН<br>ТЕМ САМЪМ ПР<br>ИИ. ЕСЛИ ВЫ<br>Е ДОЛЖНЫ УСТ<br>НЯТЬ И КАКИМ<br>АСТИ, ФАЙЛЫ<br>И ИСПОЛЬЗОВ | ым обеспечен<br>инимаете на<br>не согласны<br>анавливать,<br>-либо образо<br>или блоки<br>ать пропукт | ИЕМ,<br>CEEЯ<br>C<br>M |
| 🔽 Я принимаю услов                                                                                                 | зия данного лицен                                                                                   | нзионного соглаше                                                                                         | ния                                                                                                   |                        |
|                                                                                                    |                                                                                                    |                                                                                                    |                                                                                                    |                        |

Рисунок 3.2 – Окно принятия лицензионного соглашения

Для того чтобы продолжить установку, необходимо принять лицензионное соглашение, для чего необходимо установить переключатель в положение Я принимаю условия ИНСТАЛЛЯЦИЯ ОРС-СЕРВЕРА 5

**лицензионного соглашения**. Для выхода из программы установки нажмите на кнопку *Отмена*. Для продолжения установки нажмите на кнопку *Далее>*. На экране появится окно, изображенное на рисунке 3.3.

| по умолчанию либо нажми | Ø                       |
|-------------------------|-------------------------|
| по умолчанию либо нажми |                         |
|                         |                         |
|                         |                         |
|                         |                         |
|                         |                         |
|                         |                         |
|                         |                         |
|                         |                         |
| < <u>Н</u> азад Далее > | Отмена                  |
|                         | < <u>Н</u> азад Далее > |

Рисунок 3.3 – Окно выбора пути установки

После выбора пути инсталляции нажмите кнопку **Далее>**. Перед Вами появится окно готовности для установки приложения.

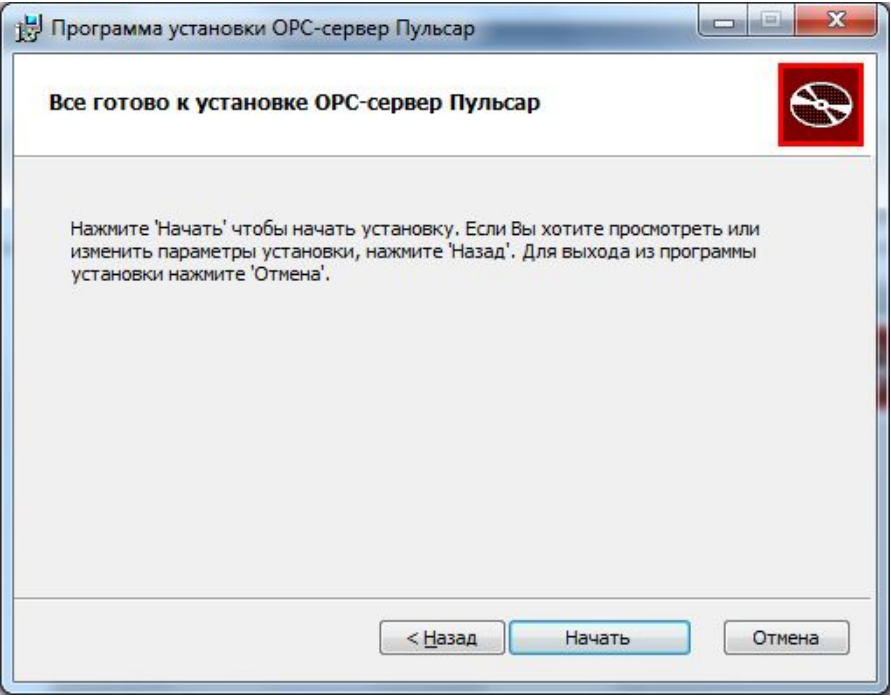

Рисунок 3.4 – Окно создания ярлыков

Если какие-то параметры установки Вас не устраивают, нажмите на кнопку **<***Назад*, чтобы вернуться к одному из предыдущих шагов, и внесите желаемые изменения.

Если Вы согласны со всеми введенными данными, нажмите на кнопку **Начать**. После чего начнется копирование файлов OPC-сервера. Процесс копирования отображается в окне, представленном на рисунке 3.5.

| Установка ОРС-серве               | ер Пульсар         |                |                               | S                     |
|-----------------------------------|--------------------|----------------|-------------------------------|-----------------------|
| Пожалуйста, подождите<br>Пульсар. | пока программа уст | ановки выполни | т устано <mark>вк</mark> у ОГ | <sup>у</sup> С-сервер |
| Сейчас:                           |                    |                |                               |                       |
| -                                 |                    |                |                               |                       |
|                                   |                    |                |                               |                       |
|                                   |                    |                |                               |                       |
|                                   |                    |                |                               |                       |
|                                   |                    |                |                               |                       |

Рисунок 3.5 – Копирование файлов

По завершению процесса копирования – на экране появится окно, представленное на рисунке 3.6.

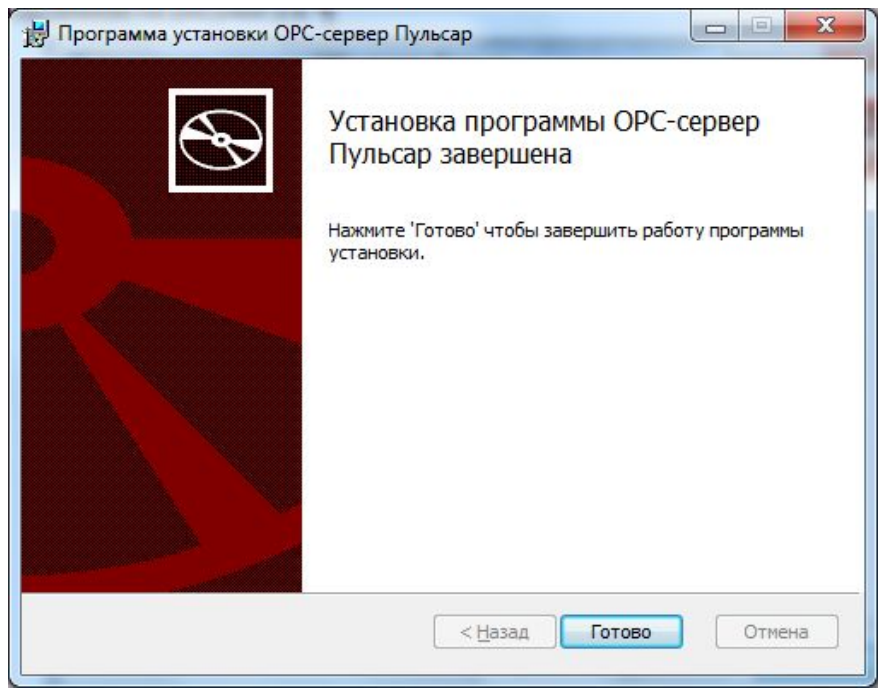

Рисунок 3.6 – Установка завершена

# 4 ОПИСАНИЕ ПРОЦЕДУРЫ РЕГИСТРАЦИИ ПРАВ ПОЛЬЗОВАТЕЛЯ

Лицензия на использование OPC-сервера может быть представлена в виде программного или аппаратного ключа.

# 4.1 Программный ключ

Программный ключ – файл, содержащий персональный регистрационный ключ, предназначенный для защиты ОРС-сервера от нелегального использования и несанкционированного распространения.

При запуске незарегистрированной версии Пользователю предлагается зарегистрировать права на использование ОРС-сервера с помощью диалогового окна, показанного на рисунке 4.1. Кроме того, ОРС-сервер предусматривает возможность вызова диалогового окна регистрации прав Пользователя выбором пункта меню Помощь/Регистрация при запуске в режиме конфигурации.

| Информация о регистрации                                                             | 000 "Энергокруг"                          |
|--------------------------------------------------------------------------------------|-------------------------------------------|
| <ol> <li>номер регистрационной карты:</li> </ol>                                     | 440028, Россия,                           |
|                                                                                      | г. Пенза, ул. Титова, 1                   |
| 2. Организация-пользователь:                                                         | Телефон : (8412) 55-64-95                 |
|                                                                                      | (8412) 55-64-97                           |
| 3. Регистрационный код:                                                              |                                           |
| E7E67FC6-DA1A Coxpani                                                                | е-mail: info@opcserver.ru                 |
|                                                                                      | Наш сайт : www.opcserver.ru               |
| едите регистрационный ключ:                                                          |                                           |
|                                                                                      |                                           |
|                                                                                      |                                           |
| ля получения регистрационного ключа приобрете                                        | нного продчкта требчется выслать на наш е |
| прос с информацией для регистрации (поз. 1,2,3)<br>импы USB регистрация не требиется | ). При использовании электронного ключа   |
|                                                                                      |                                           |

Рисунок 4.1 – Диалоговое окно регистрации прав Пользователя

Для регистрации программного продукта необходимо связаться с ООО "Энергокруг" по телефону, факсу или электронной почте (вся необходимая информация отображена в диалоговом окне) и передать данные о регистрации, а именно:

- Номер регистрационной карты;
- Организация-пользователь;

• Регистрационный код, поле формируется исходя из аппаратной конфигурации платформы запуска.

После процедуры регистрации в ООО "Энергокруг" Вам будет передан регистрационный ключ для разрешения использования ОРС-сервера. Его необходимо ввести в соответствующее поле диалогового окна, затем нажать на кнопку *Регистрация*.

#### 4.2 Аппаратный ключ

Аппаратный ключ является одним из способов получения лицензии и представляет собой аппаратное средство (USB, LPT), предназначенное для защиты OPC-сервера от нелегального использования и несанкционированного распространения. Главным преимуществом аппаратного ключа, по сравнению с программным ключом, является его независимость от платформы запуска.

При использовании аппаратного ключа, необходимо предварительно установить специальный драйвер *Sentinel System Driver*, поставляемый вместе с аппаратным ключом.

Для приобретения аппаратного ключа необходимо связаться с ООО "Энергокруг" по телефону, факсу или электронной почте.

#### ВНИМАНИЕ!!!

Аппаратный ключ имеет приоритет над программным ключом (при одновременном использовании аппаратного и программного ключей, учитываются только параметры аппаратного ключа).

#### 4.3 Каскадирование аппаратных ключей

Функция «Каскадирования ключей» предназначена для обеспечения ОРС-сервера возможностью использовать несколько своих аппаратных ключей, как единый ключ.

В этом случае происходит, слияние значений ячеек нескольких аппаратных ключей: если в ячейке одного ключа компонент разрешён, то он имеет приоритет над этим же, но запрещённым компонентом в другом ключе. При сравнении численных параметров, выбирается наибольшее значение параметра.

Пример:

| Аппаратный ключ №1 | Аппаратный ключ №2 | Результат          |
|--------------------|--------------------|--------------------|
| Компонент разрешён | Компонент запрещён | Компонент разрешён |
| 3 прибора          | 5 приборов         | 5 приборов         |

#### 4.4 Режим ознакомительного использования

ОРС-сервер предусматривает режим ознакомительного использования. При запуске не зарегистрированной версии ОРС-сервера отображается окно регистрации прав пользователя (рисунок 4.1). Необходимо нажать на кнопку **Демо** данного диалогового окна. В этом случае выводится окно, приведенное на рисунке 4.2.

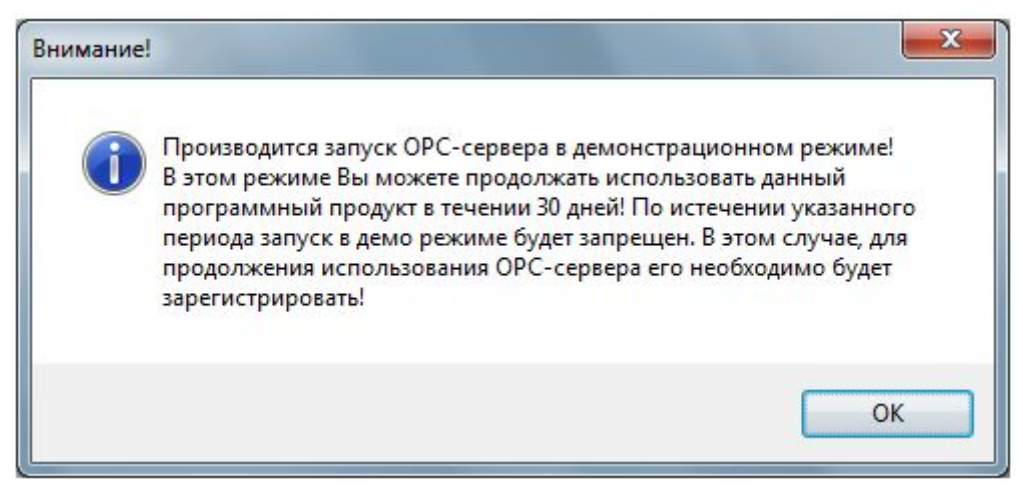

Рисунок 4.2 – Диалоговое окно входа в демонстрационном режиме

При запуске в демонстрационном режиме Вы можете использовать все функции ОРСсервера, но с ограничением по времени использования.

# 5 ДЕИНСТАЛЛЯЦИЯ ОРС-СЕРВЕРА

Для деинсталляции ОРС-сервера откройте *Настройка\Панель управления* в меню *Пуск*. Выберите *Установка и удаление программ* или *Программы и компоненты* (в зависимости от версии ОС Windows). Найдите и выберите строку *ОРС-сервер Пульсар*, нажмите на *Удалить*.

# 6 ОСНОВНЫЕ ФУНКЦИИ И ПРИНЦИПЫ РАБОТЫ

# 6.1 Функции ОРС-сервера

ОРС-сервер обеспечивает выполнение следующих основных функций:

- Организация информационного обмена с 2-х, 6-ти, 10-и и 16-и канальными приборами Пульсар;
- Работа ОРС-сервера по нескольким физическим каналам связи одновременно, что позволяет в случае необходимости уменьшить общее время информационного обмена с приборами;
- Возможность опроса нескольких приборов на одном канале связи.
- Взаимодействие с ОРС-клиентами согласно спецификациям ОРС Historical Data Access версии 1.20 и ОРС Data Access версии 2.05а.

ОРС-сервер обеспечивает выполнение следующих дополнительных функций:

- Конфигурирование ОРС-сервера;
- Функция коррекции времени прибора;
- Ведение статистики работы ОРС-сервера.

# 6.2 Работа ОРС-сервера

# 6.2.1 Режимы работы

Предусмотрено два режима работы ОРС-сервера:

- Режим работы с активным окном настройки (режим конфигурации);
- Режим работы со скрытым окном настройки (основной режим).

Запуск ОРС-сервера с активным окном настройки (режим конфигурации) осуществляется выбором соответствующего ОРС-серверу пункта меню *Пуск*.

Информация о заданных настройках сохраняется в файле с именем **pulsar.cfg**. Данный файл хранится в специальной папке конфигурации. Чтобы получить доступ к данной папке, необходимо выбрать пункт меню **Файл/Папка конфигурации**.

Режим запуска со скрытым окном настройки (основной режим) осуществляется автоматически при первом обращении ОРС-клиента к ОРС-серверу средствами подсистемы СОМ.

# 6.3 Пользовательский интерфейс

При запуске ОРС-сервера в режиме конфигурации на экране отображается окно, приведенное на рисунке 6.1.

| йл Банал Устройство Статист | лка Полгощь          |            |  |
|-----------------------------|----------------------|------------|--|
|                             |                      | 241-05-05  |  |
| A Channell                  | Haven COLL month     | 242-104010 |  |
| Devicel                     | Скорость             | 9500       |  |
| Device2                     | Количество полыток   | 3          |  |
| - Device3                   | Ожидение ответа (мс) | 500        |  |
| Channell                    | Контроль чётности    | HET        |  |
| di Devicel                  |                      |            |  |
| Device2                     |                      |            |  |
|                             |                      |            |  |
|                             |                      |            |  |
|                             |                      |            |  |
|                             |                      |            |  |
|                             |                      |            |  |
|                             |                      |            |  |

Рисунок 6.1 – Окно конфигурации ОРС-сервера

В окне содержатся следующие элементы:

- 1. Строка основного меню
- Панель инструментов, содержащая набор элементов управления, которые дублируют пункты основного меню
- 3. Область отображения конфигурации дерева устройств
- Область отображения параметров дерева устройств. В этой области отображаются значения параметров для выбранного элемента дерева устройств
- 5. Системное меню. Предназначено для сворачивания, распахивания или закрытия окна приложения

6.3.1 Описание элементов панели инструментов

В верхней части основного окна под основным меню располагается панель инструментов в виде набора элементов управления (рисунок 6.2). Вызов функций осуществляется щелчком левой клавишей мыши на соответствующей кнопке.

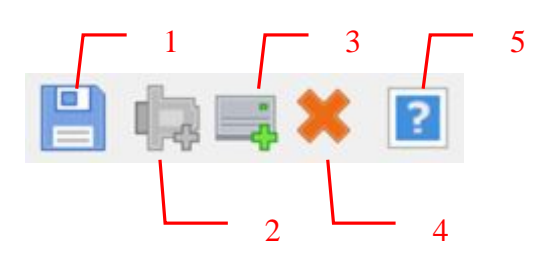

Рисунок 6.2 – Панель инструментов

Панель инструментов содержит следующие элементы:

- 1. Сохранить конфигурацию;
- 2. Добавить канал;
- 3. Добавить устройство;
- 4. Удалить устройство/канал;
- 5. Вызов справки.

#### 6.4 Описание процесса конфигурации ОРС-сервера

Прежде чем подключиться к ОРС-серверу с помощью ОРС-клиента, его необходимо настроить. Для этого его необходимо запустить в режиме конфигурации (См. п. 6.2.1 данного документа). На этапе конфигурации необходимо задать используемые каналы связи и подключенные к ним устройства.

#### 6.4.1 Настройка канала

Для создания канала связи необходимо выделить пункт «Каналы» в дереве устройств, нажать кнопку "*Добавить канал*" или открыть пункт меню "*Канал/Добавить*", после чего появится диалоговое окно, приведенное на рисунке 6.3. В этом окне производится создание канала связи.

# ОРС-сервер приборов Пульсар

| Имя канала           | Channel1 |  |
|----------------------|----------|--|
| Номер Com-порта      | 1        |  |
| Скорость             | 9600 🔻   |  |
| Количество попыток   | 3        |  |
| Ожидание ответа (мс) | 500      |  |
| Контроль чётности    | Нет 🔹    |  |

Рисунок 6.3 – Диалоговое окно создания канала связи.

Диалоговое окно содержит следующие элементы:

- 1. Имя канала;
- 2. Номер СОМ-порта;
- 3. Скорость обмена;
- 4. Количество попыток опроса устройства в случае отсутствия связи;
- Ожидание ответа от устройства. Данное поле определяет время в миллисекундах ожидания пакетов данных от удаленного устройства. Параметр зависит от времени реакции устройства на запрос. Если у Вас частые сбои связи, попробуйте увеличить значение данного параметра;
- 6. Контроль четности.

Для настройки канала связи необходимо произвести двойной щелчок левой кнопкой мыши на соответствующем элементе дерева конфигурации, после чего появится диалоговое окно, приведенное на рисунке 6.3. В этом окне производится настройка канала связи. При нажатии на кнопку "*OK*" произойдет изменение параметров канала в конфигурации устройств. При нажатии "*Ommena*" изменение параметров канала не осуществляется.

# 6.4.2 Добавление/изменение устройства

Для добавления устройства необходимо открыть пункт меню **Устройство\Добавить** или нажать на кнопку **Добавить** панели инструментов. Если необходимо изменить конфигурацию текущего устройства, то следует два раза щелкнуть на соответствующем устройстве, или выбрать его, открыв пункт меню **Устройство\Добавить**. На экране появится диалоговое окно, приведенное на рисунке 6.4.

| Имя устройства            | Device1                 |
|---------------------------|-------------------------|
| Тип устройства            | Пульсар 10-ти каналы- 🔻 |
| Адрес устройства          | 0                       |
| Пауза перед запросом (мс) | 500                     |

Рисунок 6.4 – Диалоговое окно добавления/изменения устройства

Диалоговое окно содержит следующие элементы управления:

- 1. Имя устройства;
- 2. Тип устройства;
- 3. Адрес устройства;
- 4. Время задержки;

При нажатии на кнопку **ОК** произойдет добавление/изменение устройства в конфигурации OPC-сервера. При нажатии **Отмена** добавление/изменение не осуществляется.

# 6.4.3 Удаление элемента конфигурации

Для удаления элемента конфигурации необходимо указать элемент, подлежащий удалению, выбрав соответствующий элемент в области отображения дерева конфигурации. После этого необходимо выбрать пункт меню *Канал/Удалить* или *Устройство/Удалить* в зависимости от типа выбранного элемента, или нажать кнопку *Удалить* панели инструментов.

#### 6.4.4 Настройки ОРС-сервера

Для задания параметров (коррекции времени, ведение логов) необходимо выбрать пункт меню *Настройка/Настройка работы ОРС-сервера*. На экране появится диалоговое окно, приведенное на рисунке 6.5.

# ОРС-сервер приборов Пульсар

| Разрешить накопление статистики |      |
|---------------------------------|------|
| Размер файла журнала (кбайт)    | 5000 |
| Период коррекции времени (ч)    | 0    |

Рисунок 6.5 – Окно задания параметров коррекции времени

Диалоговое окно содержит следующие элементы:

- 1. Разрешить накопление статистики;
- Размер файла журнала. Параметр ограничивает максимальный размер файла статистики. При достижении файлом максимального размера происходит его очистка.
- 3. Период коррекции времени. Задается в часах. Нулевое значение отключает функцию коррекции.

При нажатии на кнопку "*OK*" настройки сохранятся в конфигурацию. При нажатии на кнопку *Отмена* изменения параметров не происходит. Статистику можно посмотреть, вызвав пункт меню **Статистика/Показать**.

#### 6.4.5 Просмотр информации о ключе защиты

Чтобы просмотреть информацию об установленном ключе защиты, необходимо выбрать пункт меню **Помощь/Информация о ключе**. На экране появится окно, изображенное на рисунке 6.6. В данном окне отображается основная информация об используемом в данный момент ключе.

| п используемого ключа                             | защиты: Пр                          | ограммный               |
|---------------------------------------------------|-------------------------------------|-------------------------|
| гение значений историче<br>граничения по приборам | ских параметров: Ес<br>или каналам: | ть                      |
|                                                   | Разрешено                           | <mark>Д</mark> обавлено |
| Количество каналов                                | 3                                   | 2                       |
|                                                   |                                     |                         |
|                                                   |                                     |                         |

Рисунок 6.6 – Информация о ключе защиты

#### 6.4.6 Сохранение конфигурации

Сохранение конфигурации ОРС-сервера производится выбором пункта меню Файл/Сохранить или нажатием на кнопку Сохранить панели инструментов.

#### 6.4.7 Закрытие окна конфигурации

Закрытие окна конфигурации производится выбором ответствующего пункта системного меню или выбором пункта меню *Файл/Выход*.

#### 6.5 Описание работы ОРС-сервера

#### 6.5.1 Алгоритм работы ОРС-сервера

ОРС-сервер поддерживает работу с 2-х, 6-ти, 10-и и 16-и канальными приборами Пульсар, поэтому при добавлении устройства нужно выбрать правильный тип прибора.

При первом обращении OPC-клиента к OPC-серверу средствами подсистемы COM производится автоматический запуск OPC-сервера. Подключение каждого последующего OPC-клиента производится к уже запущенному процессу. Таким образом, OPC-сервер может обслуживать запросы нескольких клиентов. В случае отключения всех OPC-клиентов сервер автоматически выгружается через 5 секунд.

При отсутствии ответа от устройства на заданное количество попыток опроса принимается решение об отсутствии связи с прибором. Если при последующих опросах устройство ответит на запросы ОРС-сервера, принимается решение о восстановлении связи с устройством.

#### 6.5.2 Коррекция времени прибора

Помимо основной функции опроса устройств, ОРС-сервер производит коррекцию часов реального времени прибора. В качестве эталонного времени используется время на рабочей станции, где запускается ОРС-сервер. Точность хода часов на рабочей станции гарантируется какими-либо дополнительными средствами, не входящими в состав ОРС-сервера. Функция коррекции времени прибора активизируется только в случае начала опроса устройства.

Коррекция времени производится в следующих случаях:

При первом опросе устройства;

- При восстановлении связи с устройством (после обрыва связи);
- При достижении времени коррекции. При этом интервал коррекции задаётся в настройках ОРС-сервера (см. п. 6.4.4 данного документа);

6.5.3 Формирование статистики работы

В процессе своей работы OPC–сервер осуществляет накопление статистики. Статистика содержит диагностическую информацию и информацию об ошибочных ситуациях, возникших в процессе работы OPC-сервера. Для каждого сообщения указано время и дата его регистрации.

Настройка ведения статистики описана в п. 6.4.4 данного документа.

Статистику можно посмотреть, вызвав пункт меню "Статистика/Показать". Список сообщений о работе ОРС-сервера:

1. Запуск в основном режиме

Сообщение формируется в случае запуска ОРС-сервера ОРС-клиентом средствами подсистемы СОМ.

- Запуск в режиме конфигурирования
   Сообщение формируется в случае запуска ОРС-сервера в режиме конфигурации.
- 3. ОРС-сервер остановлен Сообщение формируется в случае остановки (выгрузки) ОРС-сервера.
- 4. СОМ<Номер СОМ-порта> ПРИБОР: < Адрес устройства> Ошибка при коррекции времени

Сообщение формируется в случае невозможности коррекции часов реального времени прибора. Для успешной работы функции коррекции необходимо правильно задать пароль прибора в конфигурации ОРС-сервера.

5. СОМ<Номер СОМ-порта> Ошибка открытия СОМ-порта

Сообщение формируется в случае невозможности открытия СОМ-порта. Данная ситуация может наблюдаться, если заданный порт отсутствует в системе или занят другим процессом.

6. COM<Homep COM-порта> ПРИБОР: < Адрес устройства> Принят ошибочный пакет

Сообщение формируется в случае принятия от устройства ошибочного пакета ответа. Если данная ошибочная ситуация повторяется часто, рекомендуется увеличить количество попыток запросов или уменьшить скорость обмена.

# 7. СОМ<Номер СОМ-порта> ПРИБОР: < Адрес устройства> Нет ответа от устройства

Формируется, если устройство не ответило на запросы ОРС-сервера по истечении времени ожидания ответа и совершении заданного числа посылок.

В случае возникновения данной ошибочной ситуации необходимо:

- Проверить правильность монтажа линий интерфейса RS-485.
- Скорости в приборе и в ОРС-сервере должны совпадать.
- Увеличить время ожидания ответа.
- Увеличить число попыток.
- 8. СОМ<Номер СОМ-порта> ПРИБОР: < Адрес устройства> Несовпадение контрольной суммы

Сообщение формируется в случае принятия от устройства ошибочного пакета ответа. Если данная ошибочная ситуация повторяется часто, рекомендуется увеличить количество попыток запросов или уменьшить скорость обмена.

- 9. СОМ<Номер СОМ-порта> ПРИБОР: < Адрес устройства> Есть связь Сообщение формируется в случае установления связи с устройством.
- 10. СОМ<Номер СОМ-порта> ПРИБОР: < Адрес устройства> Нет связи Сообщение формируется в случае регистрации. Если данная ошибочная ситуация повторяется часто, рекомендуется увеличить количество попыток запросов или уменьшить скорость обмена.

# ПРИЛОЖЕНИЕ А. Параметры приборов, предоставляемые ОРС-сервером.

ОРС-сервер поддерживает работу с 2-х, 6-ти, 10-и и 16-и канальными приборами Пульсар.

# Оперативные параметры приборов Пульсар

Тег оперативного параметра имеет следующее имя:

#### - <Имя канала>.<Имя устройства>.<Имя параметра>,

где <**Имя канала**> - имя канала OPC-сервера, значение по умолчанию "Channel"; <**Имя устройства** > - имя устройства OPC-сервера, значение по умолчанию – "Device";

**<Имя параметра>** - имя параметра устройства, перечень параметров представлен в таблице А.1.

| Таблица А.1 – Перечень | поддерживаемых ОРС- | ервером опе | еративных па | раметров |
|------------------------|---------------------|-------------|--------------|----------|
|------------------------|---------------------|-------------|--------------|----------|

| N⁰ | Название параметра                                      | Имя тега                                         | Тип доступа     | Единицы<br>измерения |
|----|---------------------------------------------------------|--------------------------------------------------|-----------------|----------------------|
| 1  | Текущее показание (по<br>каждому каналу)                | CurrentValueN*                                   | чтение/запись   |                      |
| 2  | Веса импульса каналов (по каждому каналу)               | WeightN <sup>*</sup>                             | чтение/ запись  |                      |
| 3  | Длительность импульса                                   | TimeImpulse                                      | чтение / запись | МС                   |
| 4  | Длительность паузы                                      | TimePause                                        | чтение / запись | MC                   |
| 5  | Время работы без питания<br>(только для радио пульсара) | TimeWork                                         | чтение          |                      |
| 6  | Признак авто перехода на<br>зимнее/летнее время         | AutoSeason                                       | чтение          |                      |
| 7  | Номер часового пояса                                    | DevUTC                                           | чтение          |                      |
| 8  | Версия прошивки                                         | Version                                          | чтение          |                      |
| 9  | Вкл\выкл реж Р (только для<br>радио пульсара)           | ModeP                                            | чтение          |                      |
| 11 | Пороги сухого хода по<br>трубопроводам                  | RestrictionM**                                   | чтение          | кПа                  |
| 12 | Время (день, месяц год, час,<br>минуты, секунды)        | Year<br>Month<br>Day<br>Hour<br>Minute<br>Second | чтение          |                      |
| 13 | Номера модулей (только для<br>радио пульсара)           | NumModule                                        | чтение          |                      |

<sup>\*</sup>N – номер канала учёта прибора Пульсар (1..2, 1..6, 1..10 или 1..16).

\*\*М – номер трубопровода (1,1..5 или 1..8)

- «Имя канала».«Имя устройства». Ch<N>.«Имя параметра»,

где **«Имя канала» -** имя канала OPC-сервера, значение по умолчанию "Channel";

**<Имя устройства > -** имя устройства OPC-сервера, значение по умолчанию – "Device":

Ch<N> - N-ый канал учёта прибора пульсар (N=1..2, N=1..6, N=1..10 или N=1..16);

**<Имя тега>** - имя тега, перечень тегов представлен в таблице А.2.

Таблица А.2 – Перечень поддерживаемых ОРС-сервером оперативных параметров

| N⁰ | Название параметра        | Имя тега     | Тип доступа    | Единицы<br>измерения |
|----|---------------------------|--------------|----------------|----------------------|
| 1  | Текущее показание (по     | CurrentValue | чтение/запись  |                      |
|    | каждому каналу)           |              |                |                      |
| 2  | Веса импульса каналов (по | Weight       | чтение/ запись |                      |
|    | каждому каналу)           |              |                |                      |
| 3  | Номера модулей (только    | NumModule    | Чтение         |                      |
|    | для радио пульсара)       |              |                |                      |

#### Исторические параметры приборов Пульсар

В каждом канале учёта прибора Пульсар имеется 3 типа архива (т.е. 3 тега):

- day суточный архив;
- hour часовой архив;
- month месячный архив.

Тег исторического параметра имеет следующее имя:

# <Имя канала>.<Имя устройства>.Ch<N>.<Тип архива>,

где **«Имя канала» -** имя канала OPC-сервера, значение по умолчанию "Channel";

Ch<N> - N-ый канал учёта прибора пульсар (N=1..2, N=1..6, N=1..10 или N=1..16);

**<Имя тега>** - имя тега, перечень тегов представлен в таблице А.3.

Таблица А.3 – Перечень поддерживаемых ОРС-сервером исторических параметров

| N⁰ | Название параметра | Имя тега |
|----|--------------------|----------|
| 1  | Суточный архив     | day      |
| 2  | Месячный архив     | month    |
| 3  | Часовой архив      | hour     |